วิธีการลงทะเบียนเข้าร่วมการแข่งขัน

กิจกรรม ม.อ.วิชาการ คณะวิทยาศาสตร์และเทคโนโลยี

- 1. การลงทะเบียนรับรหัสเข้าระบบ
  - 1.1 ผู้ใช้งานไปที่เมนู **ลงทะเบียนรับรหัสเข้าระบบ**

| ลงทะเบียนรับรหัสเข้าระบบ | BU DEN HOUSE 2024                  |
|--------------------------|------------------------------------|
| เข้าสู่ระบบรับสมัคร      | วิธีการลงทะเบียนเข้าร่วมการแข่งขัน |

 1.2 เลือกโรงเรียนที่ต้องการลงทะเบียน เพื่อตรวจสอบข้อมูล หากไม่มีรายชื่อโรงเรียน สามารถแจ้งเพิ่มได้ที่ <u>yaya.p@psu.ac.th</u>

| 0 คณะวิทยาศาสตร์และเทคโนโลยี มหาวิทยาลัย | ยสงขลานครินทร์ วิทยาเขตปัตตานี |                               |              |                   |              | 📞 Îns 073-31  | 3928-50 cia 1926 |
|------------------------------------------|--------------------------------|-------------------------------|--------------|-------------------|--------------|---------------|------------------|
| <b>ครา</b> ยายายายายี่<br>และเทคโบโลยี   |                                | HOME                          | เข้าสู่ระบบ  | ตรวจสอบรายชื่อ    | แผนที่จัดงาน | ติดต่อ-สอบถาม | เจ้าหน้าที่      |
|                                          |                                |                               |              |                   |              |               |                  |
| ลงทะเบียนรับรหัสกาะ                      | รเข้าระบบ                      |                               |              |                   |              |               |                  |
| ข้อมูลโรงเรียน จังหวัด                   | เลือกจังหวัด                   | ~                             | จำเภอ        | กรุณาเลือกจังหวัด | ก่อน 💊       | •             |                  |
| โรงเรียน                                 | กรุณาเลือกอำเภอก่อน            |                               |              |                   |              | •             |                  |
|                                          |                                | ตรวจสอบข้อมูล                 |              |                   |              |               |                  |
|                                          |                                |                               |              |                   |              |               |                  |
| * กรณีไม่มีรายชื่อโรงเรียนของ            | งท่าน สามารถส่งข้อมูลโรงเรียน  | มมาที่ yaya.p@psu.ac.th เพื่อ | ทำการเพิ่มข้ | iอมูลในระบบ       |              |               |                  |
|                                          |                                |                               |              |                   |              |               |                  |

- 1.3 ระบบจะแสดงข้อมูลพื้นฐานของโรงเรียนที่เลือก
- กรณีที่มีผู้ลงทะเบียนในโรงเรียนที่เลือกแล้ว ระบบจะแสดงข้อมูลผู้ลงทะเบียนแล้ว สามารถที่จะติดต่อเพื่อขอสิทธิในการเข้าระบบ หรือ ลงทะเบียนรับรหัสใหม่
- 1.5 กรณีที่ต้องการลงทะเบียนใหม่ ทำการกรอกข้อมูลให้ครบถ้วน แล้วกดปุ่ม **ยืนยัน**

| ที่อยู่ : อำเภอ เมืองปัตตานี จังหวัด ปัตตานี       |                   |  |
|----------------------------------------------------|-------------------|--|
|                                                    |                   |  |
| รายชอคุณครูทลงทะเบยนรบหรส<br>คณครสอนใจดี มากมาย    | <i>uas</i>        |  |
|                                                    |                   |  |
| ลงทะเบียนรับรหัสการเข้าระบบ                        |                   |  |
|                                                    |                   |  |
|                                                    |                   |  |
| ชื่อคุณครูผู้ประสานงาน                             | ไทรศัพท์ (มือถือ) |  |
| ชื่อคุณครูผู้ประสานงาน<br>E-Mail                   | ไทรสีพา (มือกิอ)  |  |
| ชื่อคุณครูผู้ประสานงาน<br>E-Mail                   | ไทรสัพท (มือกิอ)  |  |
| ชื่อคุณครูผู้ประสานงาน<br>E-Mail<br>ทำหนด Password | ไกรสีพา (มือกิอ)  |  |

 ระบบจะทำการสร้าง User และส่งข้อมูล Username และ Password ไปยัง E-Mail ที่ได้ลงทะเบียนไว้ด้วย

| รหัสในการเข้าระบบของท่านคือ                                                                                                    |
|----------------------------------------------------------------------------------------------------|
| Username :                                                                                                    |
| Password :                                                                                                    |
| <b>หมายเหตุ</b> ระบบได้จัดส่งข้อมูลรหัสไปทาง E-Mail : <u>lawanict@gmail.com</u> สามารถตรวจสอบได้ที่ กล่องจดหมายอีเมล หากไม่พบกรุณาตรวจสอบ junk e-mail/ |
| ຄັ້ຈັບຍະ                                                                                                    |
| เข้าสู่ระบบ                                                                                                    |
|                                                                                                    |

## 2. การเข้าสู่ระบบ

2.1 ผู้ใช้งานไปที่เมนู **เข้าสู่ระบบรับสมัคร** 

| ลงทะเบียนรับรหัสเข้าระบบ | BSU OPEN HOUSE 2024                |
|--------------------------|------------------------------------|
| เข้าสู่ระบบรับสมัคร      | วิธีการลงทะเบียนเข้าร่วมการแข่งขัน |

2.2 กรอกข้อมูล Username และ Password ที่ได้ลงทะเบียนไว้

|          | เข้าสู่ระบบ |
|----------|-------------|
| E-Mail   | Username    |
| Password | Password    |
|          | เข้าสู่ระบบ |

2.3 เมื่อเข้าสู่ระบบ หากข้อมูลโรงเรียนยังไม่ครบถ้วน ระบบจะบังคับให้กรอกข้อมูล
 โรงเรียนให้ครบถ้วนก่อน

| คราง<br>และเกลโนโลย |                       | คุณครูสอบใ            | งดี มากมาย [ โรงเรียนโรงเรียนเรียนแล้วเก่ง ] | 🖶 LOGOUT |
|---------------------|-----------------------|-----------------------|----------------------------------------------|----------|
| < กลับหน้าแรก       |                       |                       |                                              |          |
| ปรับปรุงข้อมูลโรง   | เรียนก่อนการลงทะเบีย  | и                     |                                              |          |
| ชื่อโรงเรียน        | โรงเรียนเรียนแล้วเก่ง |                       |                                              |          |
| เดชที               |                       | หมู่ที                |                                              |          |
| ถนน                 |                       | ดำบล                  |                                              |          |
| อำเภอ               | เมืองปัตตานี          | จังหวัด               | บัตตานี                                      |          |
| รหัสไปรษณีย์        | 91470                 | เบอร์โทรศัพท์โรงเรียน |                                              |          |
| E-Mail โรงเรียน     |                       |                       |                                              |          |
|                     |                       |                       |                                              |          |
| ชื่อผู้ใช้งาน       | คุณครูสอนใจดี มากมาย  | โทรศัพท์              | 08-8888-8888                                 |          |
|                     |                       |                       |                                              |          |
|                     |                       | บันทึก                |                                              |          |
|                     |                       |                       |                                              |          |

2.4 กรณีที่ต้องการแก้ไขข้อมูลโรงเรียน สามารถไปที่เมนู แก้ไขข้อมูลโรงเรียน

|                                                                                                    | คุณครูสอบใจด์ มากมาณ2 [ โรงเรียบโรงเรียบแจ้บแจ้วแก่ง ] 🤄 EGGOUT                          |
|----------------------------------------------------------------------------------------------------|------------------------------------------------------------------------------------------|
| โรงเรียนโรงเรียนเรียนแล้วเก่ง<br>ที่อยู่ : เดขที หมู่ที่ ถนน ต่าบล รูสะมีแล อำเภอ เมืองปัตตามี จังหวัด ปัตเ<br>ข่อมูลติดต่อ : โทรศัพท์ โทรศัพท์ E-Mail<br>ผู้ประสานงาน คุณครูสอนใจดี มากมาย2 โทรศัพท์ (มือถือ) 08-8888-1<br>ผู้ประสานงาน คุณครูสอนใจดี มากมาย2 โทรศัพท์ (มือถือ) 08-8888-1<br>ด คราวสอบและปรีบรายชื่อ<br>★ เพิ่มและแก้ใชข้อมูลคุณครูผู้ควบคุมทีม | ลามี ระได้ไปรษณีน์ 91470<br>9888<br>(สุณครูที่หานาร่วมแข่งขัน                            |
| <u>เลอกรายการเ</u>                                                                                                    | <u>ทดองการสมคร</u>                                                                       |
| ดอบปัญหาคณิดศาสตร์                                                                                                    | ดอบปัญหาทางวิทยาศาสตร์                                                                   |
| > ระดับประถมศึกษา (ป.5-6) ครรจสอบ-แก้ไข                                                                                                    | > ระดับประถมศึกษา ( ป.5-6 ) 📖 📾                                                          |
| > ระดับบัธธมศึกษาตอนดัน (ม.1-3) สมิตร                                                                                                    | > ระดับบัธธมศึกษาดอนดัน (ม.1-3) สถัดร                                                    |
| > ระดับมัธยมศึกษาตอนปลาย (ม.4-6) <mark>แปลร</mark>                                                                                                    | > ระดับมัธยนศึกษาตอนปลาย ( ม.4-6 ) <b>สถัดร</b>                                          |
| การแข่งขันประดิษฐ์ ยิงจรวดน้ำ<br>> ระดับประณศึกษา (ป.4-6) ตรรงสมบ-แกิษ                                                                                                    | Electronics Fighter 5 <sup>th</sup> #After the COVID#<br>> ระดับมัธยมศึกษา (ม.1-6) (สมหา |
| > ระดับบัธยนศึกษาตอนดัน (ม.1-3) สมัคร                                                                                                    |                                                                                          |
| ประกวดสิ่งประดิษฐ์วิทยาศาสตร์                                                                                                    | ประกวดโครงงานวิทยาศาสตร์                                                                 |
| > ระดับประถมศึกษา (ป.4-6) แม้คร                                                                                                    | > ระดับประถมดึกษา ( ป.4-6 ) สถัดว                                                        |
| >ระดับมัธยมศึกษาตอนดัน (ม.1-3) สมัคร                                                                                                    | > ระดับมัธยมสึกษาดอนดัน (ม.1-3) ณีตร                                                     |
| > ระดับบัธธมศึกษาตอนปลาย (ม.4-6) <mark>สมัคร</mark>                                                                                                    | > ระดับมัธยมศึกษาตอนปลาย (ม.4-6) <mark>สมัคร</mark>                                      |
|                                                                                                    |                                                                                          |
| © Bootstrap Template 2017 All right reserved. Template By WebThemer free HitCounter<br>0 0 6 3 6 8 1                                                                                                    |                                                                                          |

## 3. การลงทะเบียน

- 3.1 เลือกรายการที่ต้องการลงทะเบียน
  - 3.1.1 กรณีปุ่มเป็นสีน้ำเงิน มีคำว่า สมัคร แสดงถึง ยังไม่มีการลงทะเบียนประเภทนี้
  - 3.1.2 กรณีปุ่มเป็นสีเขียว มีคำว่า ตรวจสอบ-แก้ไข แสดงถึง มีการลงทะเบียน ประเภทนี้แล้ว สามารถเข้าไปสมัครเพิ่ม หรือ แก้ไขข้อมูลที่สมัครแล้ว

|                                                                                                    | คุณครูสอนใจด์ มากมาต2 [ โรงเรียนโรงเรียนเรียนเล้าเก่ง ] 🤅 LOGOUT           |
|----------------------------------------------------------------------------------------------------|----------------------------------------------------------------------------|
| <b>โรงเรียนโรงเรียนเรียนแล้วเก่ง</b><br>ที่อยู่ : เลขที่ หมู่ที่ กนน ด่าบล รูสะมิแล อำเภอ เมืองปัดตามี จังหวัด ปัด<br>ข่อมูลดิดด่อ : โทรศัพท์ โทรสัพท์ E-Mail<br>ผู้ประสานงาน คุณครูสอนใจด์ มากมาย2 โทรศัพท์ (มือถือ) 08-8888- | าดาบี ระัดไปรษณีย์ 91470<br>-8888<br>แก้โรรยัญอโรงนัยม                     |
| 🖹 คราจสอบและปรั้นรายชื่อ 🛛 🕇 เพิ่มและแก่ไขข้อมูลคุณครูผู้ควบคุมทีม                                                                                                    | น/คุณครูที่พามาร่วมแข่งขับ                                                 |
| <u>เลือกรายการ</u>                                                                                                    | <u>เทิดองการสมัคร</u>                                                      |
| ดอบปัญหาคณิตศาสตร์<br>>ระดับประณม                                                                                                    | <b>ดอบปัญหาทางวิทยาศาสตร์</b><br>>ระดับประถม <mark>กษา (ป.5-6) สถตร</mark> |
| > ระดับมัธยมศึกษาดอนดัน (ม.1-3) สถัดร                                                                                                    | > ระดับมีธยมศึกษาดอนดัน (ม.1-3) <mark>สลัดจ</mark>                         |
| > ระดับบัธธมศึกษาตอนปลาย (ม.4–6) <mark>สมัคร</mark>                                                                                                    | > บรับบัธธมศึกษาตอนปลาย (ม.4-6) <sub>สมดา</sub>                            |
| การแข่งขันประดิษฐ์ ยิงจรวดน้ำ                                                                                                    | Electronics Fighter 5 <sup>th</sup> #After the COVID#                      |
| > ระดับประณห์กษา (ป.4-6) ดรรจสอย-แก้ไข                                                                                                    | > ระดับมัธยมศึกษา (ม.1-6) แม้คร                                            |
| > ระดับมัธธมศึกษาตอนดัน (ม.1-3) <mark>สถัดร</mark>                                                                                                    |                                                                            |
| ประกวดสิ่งประดิษฐ์วิทยาศาสตร์                                                                                                    | ประกวดโครงงานวิทยาศาสตร์                                                   |
| > ระดับประณห์คิกษา (ป.4-6) แม้คร                                                                                                    | > ระดับประณมศึกษา ( ป.4-6 ) ( สมัดร                                        |
| > ระดับบริธอมศึกษาตอนดัน (ม.1-3) <mark>สมัดร</mark>                                                                                                    | > ระดับบัธยมศึกษาดอนดัน (ม.1-3) (สมดร                                      |
| > ระดับมัธธมศึกษาตอนปลาย (ม.4-6) <mark>สมัตร</mark>                                                                                                    | > ระดับมัธยมศึกษาตอนปลาย (ม.4-6) <mark>สมัตร</mark>                        |
| © Bootstrap Template 2017 All right reserved. Template By <b>WebThemez free HisCounter</b><br>0   0 6   3 6 8 1                                                                                                    | f •                                                                        |

- 3.2 ทำการรกรอกข้อมูลให้ครบถ้วนตามประเภทที่สมัคร
  - 3.2.1 กรณีการประกวดสิ่งประดิษฐ์ และประกวดโครงงานวิทยาศาสตร์ จำเป็น จะต้องกรอกข้อมูล ลิงค์คลิปวีดีโอ โดยผู้สมัครจะต้องทำการอัปโหลดวีดีโอใน สื่อออนไลน์ เช่น YouTube, Google Drive, One Drive เป็นต้น และทำการ ให้สิทธิในการเข้าถึงข้อมูลวีดีโอด้วย

|                                  | าสาสตร์<br>ปไลยี                                                               | คุณครูสอนใจดี มากมาย2 [ โรงเรียนโ             | ธงเรียนเรียนแล้วเก่ง ] | 🕒 LOGOUT |
|----------------------------------|--------------------------------------------------------------------------------|-----------------------------------------------|------------------------|----------|
| < กลับหน้า                       | <sup>แรก</sup><br>ดอบปัญ<br>ระดับ                                              | หาทางวิทยาศาสตร์<br>มัธยมศึกษาตอนดัน          |                        |          |
| ทีมที่                           | ชื่อ - นามสกุล ดนที่ 1                                                         | ชื่อ - นามสกุล ดนที่ 2                        | แก้ไข                  | ลบ       |
|                                  |                                                                                | ยังไม่มีข้อมูลการสมัคร                        |                        |          |
| 2์<br>1. คำนำหน้า<br>2. คำนำหน้า | ชื่อนักเรียน<br>กรุณาเลือก > ชื่อ :<br>กรุณาเลือก > ชื่อ :                     | บามสกุล :                                     |                        |          |
|                                  |                                                                                | ส่งโบสมัคร                                    |                        |          |
| หมายเหตุ                         | 1. โรงเรียนสามารถส่งรายชื่อใต้ 1 ทีม เท่านั้น                                  |                                               |                        |          |
|                                  | <ol> <li>รับสมัครเพียง 20 ทีม เท่านั้น โดยยึดลำดับตามวันเวลาที่สมัย</li> </ol> | ins .                                         |                        |          |
|                                  | <ol> <li>คณะกรรมการดัดสินแต่งตั้งโดยคณะวิทยาศาสตร์และเทคโน</li> </ol>          | เโลยี การตัดสินของคณะกรรมการถือเป็นสิ้นสุด    |                        |          |
|                                  | 4. ขอให้ตรวจสอบ คำนำหน้าชื่อ และชื่อ-สกุล ของผู้เข้าแข่งขัน                    | นให้ถูกต้องเพื่อมีรายชื่อถูกต้องในเกียรติบัตร |                        |          |

|                |         | ประกวดโครง     | งานวิทยาศาสตร์       |            |          |
|----------------|---------|----------------|----------------------|------------|----------|
|                |         | ระดับป         | ระถมศึกษา            |            |          |
| มที่ ชื่อโค    | รงงาน   | ชื่อนักเรียน   | ชื่ออาจารย์ที่ปรึกษา | ลิงควีดีโอ | แก้ไข ลบ |
|                |         | ยังไม่มีว      | ้อมูลการสมัคร        |            |          |
|                |         |                |                      |            |          |
|                |         | เพิ่มข้อมูลผู้ | ้เข้าร่วมแข่งขัน     |            |          |
|                |         |                |                      |            |          |
| ชื่อโครงงาน    | :       |                |                      |            |          |
| ชื่อนักเรีย    | и       |                |                      |            |          |
| 1. ต่าน่าหน่   | ักเลือก | ×้ ชื่อ∶       | sobucu               |            |          |
| 2. ต่าน่าหน่   | ักเลือก | × ла:          | s obverv             |            |          |
| 3. ต่าน่าหน่   | กเลือก  | ×้ ชื่อ∶       | 1 mmin               |            |          |
| ana suid le su |         |                |                      |            |          |
|                | ·       |                |                      |            |          |
| 1. คำนำหน่     | ักเลือก | ✓ ชื่อ:        | นามสกุล :            |            |          |
| ลิงดวิดีโ      | ٥       |                |                      |            |          |
| ลงครีสาว       |         |                |                      |            |          |
| and hit to     |         |                |                      |            |          |
|                |         |                | Institut             |            |          |

3.3 สามารถแก้ไข ลบ ข้อมูลการสมัครได้

|             | ยาศาสตร์<br>เน็นโลยี           |                   |        |                               | คุณครูสอนใจดี มากมาย2 [ โรงเรื | ยนโรงเรียนเรียนแล้วเก่ง ] | 🕒 LOGOUT |
|-------------|--------------------------------|-------------------|--------|-------------------------------|--------------------------------|---------------------------|----------|
| < กลับหน้   | าแรก                           |                   |        | લ ૦.                          |                                |                           |          |
|             |                                |                   | ดอบ    | บญหาคณตศ                      | าสตร                           |                           |          |
|             |                                |                   |        | ระดับประถมศึกษา               | ו                              |                           |          |
| ทีมที่      | Ť                              | ชื่อ - นามสกุล คน | ที่ 1  |                               | ชื่อ - นามสกุล คนที่ 2         | แก้ไข                     | ลบ       |
| 1           | เด็กชายชื่อนักเรียน1 นามสกุล1  |                   | เด็กร  | เด็กชายชื่อนักเรียน2 นามสกุล2 |                                |                           |          |
| 2           | เด็กหญิงชื่อนักเรียน1 นามสกุล1 |                   |        | เต็กง                         | หญิงชื่อนักเรียน2 นามสกุล2     |                           | 8        |
|             |                                |                   |        |                               |                                |                           |          |
|             |                                |                   | เพิ่มเ | ข้องเฉลบังการ่างแข            | 1. จ ต. โค                     |                           |          |
|             |                                |                   | 0104   | 779/01/01 10 001001           | 10116                          |                           |          |
|             | ชื่อนักเรียน                   |                   |        |                               |                                |                           |          |
| 1. คำนำหน้า | กรุณาเลือก                     | ~                 | ชื่อ : |                               | นามสกุล :                      |                           |          |
| 2. คำนำหน้า | กรุณาเลือก                     | ~                 | ชื่อ : |                               | นามสกุล :                      |                           |          |
|             |                                |                   |        |                               |                                |                           |          |
|             |                                |                   |        | ส่งใบสมัคร                    |                                |                           |          |

 กรณีประเภทที่สมัครครบตามจำนวนทีมที่กำหนด ทั้งในส่วนของครบตามจำนวนทีม ในแต่ละโรงเรียน และครบตามจำนวนทีมที่สมัครทั้งหมด ระบบจะปิดการกรอกข้อมูล ทันที

| รถดับใหญ่หาดณิตศาสตร์<br>ธะดับประถมศึกษา<br>ทีมที่ ชื่อ - นามสฤด คนที่ 1 ระดับประถมศึกษา<br>ที่แท่ชี่ ชื่อ - นามสฤด คนที่ 1 รีอ - นามสฤด คนที่ 2 แก้ไข ดส<br>1 เล็กชายชื่อนักเรียน 1 นามสฤด 1 เล็กชายชื่อนักเรียน 2 นามสฤด 2 เม<br>2 เล็กหญิงชื่อนักเรียน 1 นามสฤด 1 เล็กชายชื่อนักเรียน 2 นามสฤด 2 เ<br>3 เล็กชายชื่อนักเรียน 1 นามสฤด 1 เล็กชายชื่อนักเรียน 2 นามสฤด 2 เ<br>1 โรงเรียนสามารถส่งรายชื่อได้ไม่เกิน 3 ห์ม เท่านั้น<br>1 โรงเรียนสามารถส่งรายชื่อได้ไม่เกิน 3 ห์ม เท่านั้น<br>2 คณะกรรมการศัตส์นแลงตั้งโดยตณะวิทยาศาสตร์และเทคโนโลยี การศัตส์นของคณะกรรมการถือเป็นลิทธิ์ชาด                                                                                                    |            | คุณครูสอนใจดี มากมาย [โรงเรียนโรงเรียนเรียนแล้วเก่ง ] 🥵     |                                            |                                                                                                    |    |  |  |  |
|----------------------------------------------------------------------------------------------------|------------|-------------------------------------------------------------|--------------------------------------------|----------------------------------------------------------------------------------------------------|----|--|--|--|
| ตอบปัญหาคณิตศาสตร์     ระดับประกมศึกษา     พิมที่ ชื่อ-นามสกุล คมที่1 ชื่อ-นามสกุล คมที่2 แก่ไซ ด<br>ทีมที่ ชื่อ-นามสกุล คมที่1 ชื่อ-นามสกุล คมที่2 แก่ไซ ด<br>1 เด็กชายชื่อนักเรียน 1 นามสกุล1 เด็กชายชื่อนักเรียน 2 นามสกุล2 2<br>2 เด็กหญิงชื่อนักเรียน 1 นามสกุล1 เด็กชญิงชื่อนักเรียน 2 นามสกุล2 2<br>3 เด็กชายชื่อนักเรียน 1 นามสกุล1 เด็กชายชื่อนักเรียน 2 นามสกุล2 2<br>1. โรงเรียนสามารถสงรายชื่อได้ไม่เกิน 3 ทีม เท่านั้น<br>2. ตณะกรรมการต้องมีแต่งตั้งโดยตดแะวิทยาศาสตร์และเทคโนโลยี การต้องสินของคณะกรรมการถือเป็นดิทช์ชีชาด<br>2. จะด้างกรรมดารต้องวิทยาศาสตร์และเทคโนโลยี การต้องสินของคณะกรรมการถือเป็นดิทช์ชีชาด                                                                                                    | < กลับหน้า | าแรก                                                        |                                            |                                                                                                    |    |  |  |  |
| ระดับประกมศึกษา          ทัมที่       ชื่อ - นามสกุล คนที่ 1       ชื่อ - นามสกุล คนที่ 2       แก้ไข       ดส         1       เด็กชายชื่อนักเรียน 1 นามสกุล 1       เด็กชายชื่อนักเรียน 2 นามสกุล 2       เอี       เอี         2       เด็กหญิงชื่อนักเรียน 1 นามสกุล 1       เด็กหญิงชื่อนักเรียน 2 นามสกุล 2       เอี       เอี         3       เด็กชายชื่อนักเรียน 1 นามสกุล 1       เด็กชายชื่อนักเรียน 2 นามสกุล 2       เอี       เอี         หมายนหตุ       1. โรงเรียนสามารถส่งรายชื่อได้ไม่เกิน 3 ทีม เท่านั้น       นามสกุล 2       เอี       เอี         2. ดณะกรรมการดัดสินแต่งตั้งโดยตดแนะวิทยาศาสตร์และเทคโนโลยี การดัดสินของคณะกรรมการถือเป็นสิทธิ์ชาด       อ. เอะกรรมการดัดสินแต่งตั้งโดยตดแนะวิทยาศาสตร์และเทคโนโลยี การดัดสินของคณะกรรมการถือเป็นสิทธิ์ชาด       อ. เอะกรรมการดัดสินแต่งตั้งโดยตดแนะวิทยาศาสตร์และเทคโนโนลย์ การดัดสินของคณะกรรมการถือเป็นสิทธิ์ชาด                                                                                                    |            | ดอบปัต                                                      | บหาคณิตศาสตร์                              |                                                                                                    |    |  |  |  |
| พืมที่         ชื่อ - นามสกุล คนที่ 1         ชื่อ - นามสกุล คนที่ 2         แก้ไข         ละ           1         เด็กชายชื่อนักเรียน1 นามสกุล1         เด็กชายชื่อนักเรียน2 นามสกุล2         ได้         ได้           2         เด็กหญิงชื่อนักเรียน1 นามสกุล1         เด็กหญิงชื่อนักเรียน2 นามสกุล2         ได้         ได้           3         เด็กชายชื่อนักเรียน1 นามสกุล1         เด็กชายชื่อนักเรียน2 นามสกุล2         ได้         ได้           หมายนี่คุณ         1. โรงเรียนสามารถส่งรายชื่อได้ไม่เกิน 3 ทีม เท่านั้น         หมายเหตุ         1. โรงเรียนสามารถส่งรายชื่อได้ไม่เกิน 3 ทีม เท่านั้น                                                                                                    |            | ระด้                                                        | <b>บับประถม</b> ศึกษา                      |                                                                                                    |    |  |  |  |
| หมท         บองนามสกุล คนทาง         บองนามสกุล คนทาง         นการของนกเรียนง         นการของนกเรียนง <td>A. A</td> <td>4</td> <td>4</td> <td></td> <td></td> | A. A       | 4                                                           | 4                                          |                                                                                                    |    |  |  |  |
| 1       เด็กชายชื่อนักเรียน1 นามสกุล1       เด็กชายชื่อนักเรียน2 นามสกุล2           2       เด็กหญิงชื่อนักเรียน1 นามสกุล1       เด็กหญิงชื่อนักเรียน2 นามสกุล2            3       เด็กชายชื่อนักเรียน1 นามสกุล1       เด็กชายชื่อนักเรียน2 นามสกุล2            3       เด็กชายชื่อนักเรียน1 นามสกุล1       เด็กชายชื่อนักเรียน2 นามสกุล2            4       เด็กชายชื่อนักเรียน2 นามสกุล2                                                                                                    | ทมท        | ชอ - นามสกุล คนท 1                                          | ชอ - นามสกุล คนท 2                         | แก้เข                                                                                                    | ลบ |  |  |  |
| 2       เด็กหญิงชื่อนักเรียน1 นามสกุล1       เด็กหญิงชื่อนักเรียน2 นามสกุล2       2       เด็กชายชื่อนักเรียน1 นามสกุล1         3       เด็กชายชื่อนักเรียน1 นามสกุล1       เด็กชายชื่อนักเรียน2 นามสกุล2       2       เดี         3       เด็กชายชื่อนักเรียน1 นามสกุล1       เด็กชายชื่อนักเรียน2 นามสกุล2       2       เดี         หมายเหตุ       1. โรงเรียนสามารถส่งรายชื่อได้ไม่เกิน 3 ทีม เท่านั้น                                                                                                    | 1          | เด็กชายชื่อนักเรียน1 นามสกุล1                               | เด็กชายชื่อนักเรียน2 นามสกุล2              |                                                                                                    | 8  |  |  |  |
| 3         เด็กชายชื่อนักเรียน1 นามสกุล1         เด็กชายชื่อนักเรียน2 นามสกุล2         2         6           หมายเหตุ         1. โรงเรียนสามารถส่งรายชื่อได้ไม่เกิน 3 ทีม เท่านั้น         2.         คณะกรรมการถืดสินแด่งตั้งโดยคณะวิทยาศาสตร์และเทคโนโลยี การดัดสินของคณะกรรมการถือเป็นสิทธิ์ชาด         2.         คณะกรรมการตัดสินแต่งตั้งโดยคณะวิทยาศาสตร์และเทคโนโลยี กรดัดสินของคณะกรรมการถือเป็นสิทธิ์ชาด         3                                                                                                    | 2          | เด็กหญิงชื่อนักเรียน1 นามสกุล1                              | เด็กหญิงชื่อนักเรียน2 นามสกุล2             | <ul> <li>Image: A second second s</li></ul> | B  |  |  |  |
| <b>หมายเหตุ</b> 1. โรงเรียนสามารถส่งรายชื่อใดไม่เกิน 3 ทีม เท่านั้น<br>2. ดณะกรรมการตัดสินแต่งตั้งโดยตณะวิทยาศาสตร์และเทคโนโลยี การตัดสินของคณะกรรมการถือเป็นสิทธิ์ขาด                                                                                                    | 3          | เด็กชายชื่อนักเรียน1 นามสกุล1                               | เด็กชายชื่อนักเรียน2 นามสกุล2              |                                                                                                    | B  |  |  |  |
| <b>หมายเหตุ</b> 1. โรงเรียนสามารถส่งรายชื่อได้ไม่เกิน 3 ทีม เท่านั้น<br>2. คณะกรรมการตัดสินแต่งตั้งโดยคณะวิทยาศาสตร์และเทคโนโอยี การตัดสินของคณะกรรมการถือเป็นสิทธิ์ขาด                                                                                                    |            |                                                             |                                            |                                                                                                    |    |  |  |  |
| หมายเหตุ 1. โรงเรียนสามารถส่งรายชื่อได้ไม่เกิน 3 ทีม เท่านั้น<br>2. ดณะกรรมการตัดสินแต่งตั้งโดยคณะวิทยาศาสตร์และเทคโนโลยี การตัดสินของคณะกรรมการถือเป็นสิทธิ์ขาด                                                                                                    |            |                                                             |                                            |                                                                                                    |    |  |  |  |
| 2. คณะกรรมการตัดสินแต่งตั้งโดยคณะวิทยาศาสตร์และเทคโนโลยี การตัดสินของคณะกรรมการถือเป็นสิทธิ์ขาด                                                                                                    | หมายเหตุ   | 1. โรงเรียนสามารถส่งรายชื่อได้ไม่เกิน 3 ทีม เท่านั้น        |                                            |                                                                                                    |    |  |  |  |
| · · · · · · · · · · · · · · · · · · ·                                                                                                    |            | 2. คณะกรรมการตัดสินแต่งตั้งโดยคณะวิทยาศาสตร์และเทคโนโล      | เขี การดัดสินของคณะกรรมการถือเป็นสิทธิ์ขาด |                                                                                                    |    |  |  |  |
| 3. ขอ เหตรวจสอบ คานาหนาชอ และชอ-สกล ของผเขาแขงขนใหถกดองเพอมรายชอถกดองในเกยรดบตร                                                                                                    |            | 3. ขอให้ตรวจสอบ คำนำหน้าชื่อ และชื่อ-สกล ของผ้เข้าแข่งขันให | รัถกต้องเพื่อมีรายชื่อถกต้องในเกียรติบัตร  |                                                                                                    |    |  |  |  |
|                                                                                                    |            |                                                             | ····                                       |                                                                                                    |    |  |  |  |

3.5 ขอให้ตรวจสอบ คำนำหน้าชื่อ และชื่อ-สกุล ของผู้เข้าแข่งขันให้ถูกต้องเพื่อมีรายชื่อ ถูกต้องในเกียรติบัตร

- 4. เพิ่มและแก้ไขข้อมูลคุณครูผู้ควบคุมทีม/คุณครูที่พามาร่วมแข่งขัน
  - 4.1 ผู้ใช้งานไปที่เมนู เพิ่มและแก้ไขข้อมูลคุณครูผู้ควบคุมทีม/คุณครูที่พามาร่วมแข่งขัน

|                                 |                                           |                             |         | แก้ไขข้อมูลโรงเรียน |  |
|---------------------------------|-------------------------------------------|-----------------------------|---------|---------------------|--|
| 🖺 ดรวจสอบและปริ้นรายชื่อ        | + เพิ่มและแก้ไขข้อมูลคุณครูผู้ควบคุมทีม/เ | คุณครูที่พามาร่วมแข่งขัน    |         |                     |  |
|                                 | <u>เลือกรายการท</u> ์                     | <u>ี่ต้องการสมัคร</u>       |         |                     |  |
| ดอบปัญหาคณิดศาสตร์              | ſ                                         | ดอบปัญหาทางวิทยา            | เศาสตร์ |                     |  |
| > ระดับประถมศึกษา (ป.5-6) ตรวจง | เอบ-แก้ไข                                 | > ระดับประถมศึกษา ( ป.5-6 ) | สมัคร   |                     |  |

- 4.2 เป็นการเพิ่มข้อมูลคุณครูผู้ควบคุมทีม/คุณครูที่พามาร่วมแข่งขัน ซึ่งสามารถแก้ไข
   ข้อมูลได้จนถึงเวลาที่กำหนด
- 4.3 ระบบจะแสดงข้อมูลเฉพาะรายการ/ประเภท ที่มีการส่งใบสมัครเท่านั้น
- 4.4 สามารถเพิ่มข้อมูลคุณครูผู้ควบคุม/เข้าร่วมแข่งขัน ได้ 1 คน ต่อประเภทและระดับ
   การแข่งขัน

| - และเทคโ                       | มาศาสตร์<br>เนโลยี                                                                                   |                                   |                                                                                                    |                                 | คุณครูสอนใจดี มากมาย2 [ โ | รงเรียนโรงเรียนเรียนแล้วเก่ง ] | 🕒 LOGOUT |
|---------------------------------|----------------------------------------------------------------------------------------------------|-----------------------------------|----------------------------------------------------------------------------------------------------|---------------------------------|---------------------------|--------------------------------|----------|
| < กลับหน้า                      | าแรก                                                                                                 |                                   |                                                                                                    |                                 |                           |                                |          |
| ເพີ່ມແລະ                        | ะแก้ไขข้อมูลคุ                                                                                       | ณค                                | รูผู้ควบคุมที                                                                                                    | ม/คุณครูที่พา                   | เมาร่วมแข่งขัน            |                                |          |
| การแข่งขัน                      | ตอบปัญหาคณิตศา                                                                                       | าสตร์                             |                                                                                                    |                                 |                           |                                |          |
| 5                               | ระดับการแข่งขัน                                                                                      |                                   | ดำนำหน้า                                                                                                    | ชื่อ                            | นามสกุล                   | เบอร์โทรศัพท์                  |          |
| ระดับประถมศึกษ                  | en .                                                                                                 | 1.                                | เลือก 🗸                                                                                                    |                                 |                           |                                | บันทึก   |
| การแข่งขัน                      | ประดิษฐ์ยิงจรวดน้ำ                                                                                   | ı                                 |                                                                                                    | d                               | 10110                     | เมาส์โพสสัมเพ                  |          |
| ş                               | ระดับการแข่งขัน                                                                                      |                                   | คำนำหน้า                                                                                                    | 2161                            | น เมตร(ต                  | CTRI2 CN 261M N                |          |
| ระดับประถมศึกษ                  | ะะดับการแข่งขัน<br>ะา                                                                                | 1.                                | ดำนำหน้า<br>เลือก ╰                                                                                                    | 7121                            | น เมตกุด                  | 1002 (10241444                 | บันทึก   |
| ระดับประถมศึกษ                  | ะดับการแข่งขัน<br>รา<br>1. ระบบอะตุสุดงอพาะระ                                                        | 1.                                | <ul> <li>คำนำหน้า</li> <li>เลือก ×</li> <li>คารส่งในสหัดยห่าวนั้น</li> </ul>                                                                      | 20                              | <u>л імат</u> (а          |                                | บันทึก   |
| ระดับประถมศึกษ<br>หมายเหตุ      | ะเด็บการแข่งขัน<br>รา<br>1. ระบบจะแสดงเฉพาะรา<br>2. สามารถเพิ่มข้อมออก                               | 1.<br>เยการที่มี<br>คระเความ      | <ul> <li>ดำนำหน้า</li> <li>–เลือก- ✓</li> <li>คารส่งใบสมัครเท่านั้น</li> <li>อน/เข้าชามแชเลขัน ได้ 1 ดี</li> </ul>                                | 200                             | น เมสา(ด                  |                                | บันทึก   |
| ร<br>ระดับประถมศึกษ<br>หมายเหตุ | ะเด็บการแข่งขัน<br>รา<br>1. ระบบจะแสดงเฉพาะรา<br>2. สามารถเพิ่มข้อมูลคุณ<br>2. สามารถเพิ่มข้อมูลคุณ  | 1.<br>ยการที่มี<br>ครูผู้ควบ      | <ul> <li>ด้านำหน้า</li> <li>-เลือก ✓</li> <li>การส่งใบสมัครเท่านั้น</li> <li>กุม/เข้าร่วมแข่งขัน ได้ 1 ส</li> <li>ภัพธี 21 สิมนาณ 2566</li> </ul> | ชม<br>จน ต่อประเภทและระดับการแร | <b>น เมลา (ด</b>          |                                | มันทึก   |
| ร<br>ระดับประถมศึกษ<br>หมายเหตุ | ะเด้บการแข่งขัน<br>รา<br>1. ระบบจะแสดงเฉพาะรา<br>2. สามารถเพิ่มข้อมูลคุณ<br>3. สามารถเพิ่ม-แก่ไข ข้อ | 1.<br>1.<br>ครูผู้ควบ<br>มูลจนถึง | <ul> <li>คำนำหน้า</li> <li>-เลือก </li> <li>การส่งใบสมัครเท่านั้น</li> <li>คุม/เข้าร่วมแข่งขัน ได้ 1 ส</li> <li>วันที่ 31 สิงหาคม 2566</li> </ul> | 200<br>จนต่อประเภทและระดับการแร | น เมสา(ส                  |                                | บันพึก   |

4.5 ขอให้ตรวจสอบ คำนำหน้าชื่อ และชื่อ-สกุล ของผู้เข้าแข่งขันให้ถูกต้องเพื่อมีรายชื่อ ถูกต้องในเกียรติบัตร

## 5. ตรวจสอบและปริ้นรายชื่อ

5.1 ผู้ใช้งานไปที่เมนู ตรวจสอบและปริ้นรายชื่อ

|                                 |                                          |                                    | แก้ไขข้อมูลโรงเรียน |
|---------------------------------|------------------------------------------|------------------------------------|---------------------|
| 🖹 ดรวจสอบและปริ้นรายชื่อ        | + เพิ่มและแก้ไขข้อมูลคุณครูผู้ควบคุมทีม/ | /คุณครูที่พามาร่วมแข่งขับ          |                     |
|                                 | <u>เลือกรายการเ</u>                      | <u>ที่ต้องการสมัคร</u>             |                     |
| ตอบปัญหาคณิตศาสตร์              |                                          | ดอบปัญหาทางวิทยาศาสตร์             |                     |
| > ระดับประถมศึกษา (ป.5-6) ดรวจส | อบ-แก้ไข                                 | > ระดับประถมศึกษา (ป.5-6)<br>สมัคร |                     |

- 5.2 ระบบจะแสดงข้อมูลการสมัครทั้งหมดของโรงเรียน ทั้งในส่วนที่ผู้ใช้งานสมัครเอง และ ผู้ใช้งานท่านอื่น ที่สมัครในส่วนโรงเรียนเดียวกัน
- 5.3 สามารถตรวจสอบและปริ้น และ คัดลอกไปวางในโปรแกรมอื่นๆ เพื่อใช้งานตาม ต้องการ

| ระดับการแข่งขัน          | ชื่อ-นามสกุล               | ชื่อทีม/ชื่อสิ่งประดิษฐ์/ชื่อโครงงาน |
|--------------------------|----------------------------|--------------------------------------|
| ระดับประถมศึกษา          | ด.ซ.ชื่อนักเรียน1 นามสกุล1 |                                      |
|                          | ด.ซ.ชื่อนักเรียน2 นามสกุล2 |                                      |
| ระดับประถมศึกษา          | ด.ญ.ชื่อนักเรียน1 นามสกุล1 |                                      |
|                          | ด.ญ.ชื่อนักเรียน2 นามสกุล2 |                                      |
| าารแข่งขั้นประดิษฐ์ยิ    | ้งจรวดน้ำ                  |                                      |
| ระดับการแข่งขัน          | ชื่อ-นามสกุล               | ชื่อทีม/ชื่อสิ่งประดิษฐ์/ชื่อโครงงาน |
| < พดัง เปรียง กรเดีกระกา | ด.ช.ชื่อนักเรียน1 นามสกุล1 |                                      |
| 19410019911411181        | ด.ญ.ชื่อนักเรียน2 นามสกุล2 |                                      |
|                          |                            |                                      |
|                          |                            |                                      |